## Movie Copying using DVD Shrink and NERO

- 1. Put in the Movie you wish to copy, if it auto starts, cancel it.
- 2. Open DVD Shrink.
- 3. Open DISK. DVD will start analyzing it. You may want to remove the other languages, subpictures, etc. so the movie itself will fit onto one DVD disk.
- 4. Click on the actual movie TITLE.
- 5. Click Backup Backing up DVD will pop up and ask where you want to store the temp file. Create a Folder, e.g. C:\Movies\(title of this movie)
- 6. Click OK.
- 7. When finished copying to the temp file, it may popup NERO. If NERO doesn't popup, put in a blank DVD and open NERO.
- 8. Click Burn DVD Video File
- 9. Click ADD & locate the video files\(your movie). Select ALL VIDEO FILES and click ADD.
- 10. Click Finished
- 11. Click Next
- 12. Click BURN

Revised 5/30/2009 JMM